## AW-RP50-登録済のカメラ番号を入れ替える(IP 接続時)

★カメラ選択ボタンに登録したリモートカメラを簡単な操作で入れ替えることができます。

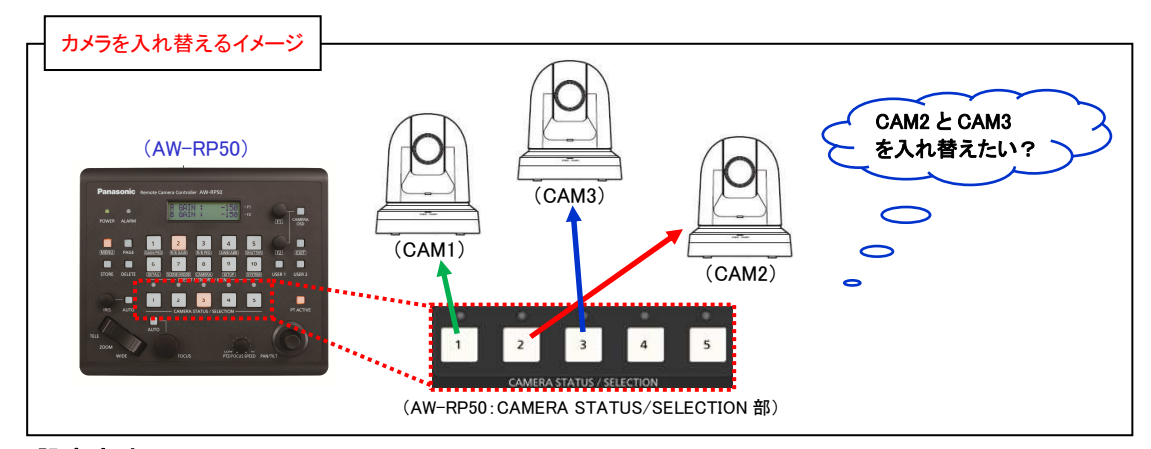

## ■設定方法

\* CAM2(192. 168. 0. 11)と CAM3(192. 168. 0. 12)のカメラ番号を入れ替える場合

- ① MENU ボタンを押す。-(図 1-A)
- [10] SYSTEM ボタンを押す。-(図 1-B)

のタリーランプが点灯します

- ③ F1 ダイヤル-(図 1-C)を回して、液晶画面に、[2] CAM ASSIGN-(図 2) と表示させ、F1 ダイヤルを押す。
- ④ F1 ダイヤルを回して、液晶画面上段に、[2. CAM2]、液晶画面下段に[CAM2]の IP アドレスを表示させる。
  - \* 対象となるカメラを判別できるように、該当するカメラ(CAM2)

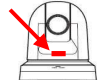

⑤ F2ダイヤル-(図 1-D)を回して、入れ替えたい相手先の IP アドレス(192.168.0.12)に変更し、F2ダイヤルを押す。

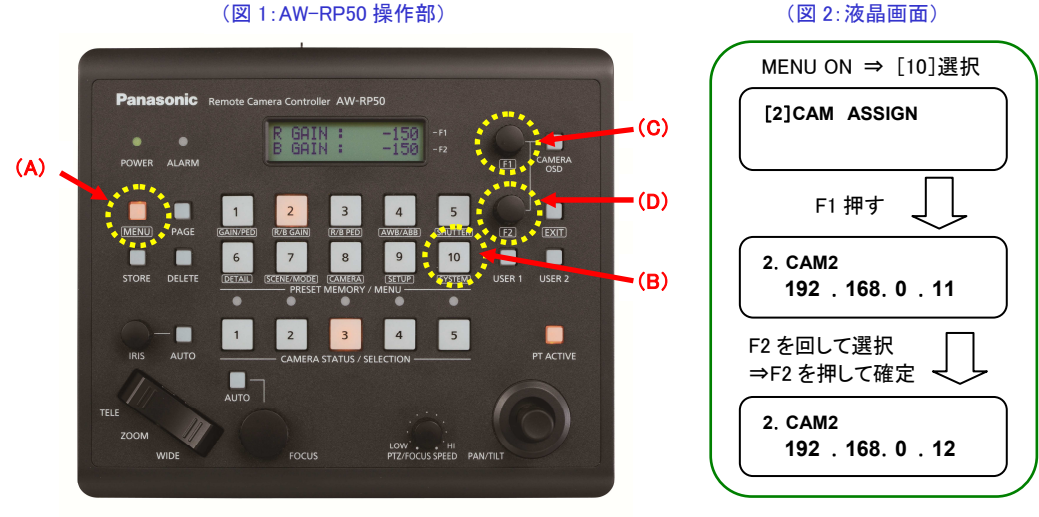

<Note>

・この変更では、AW-RP50のカメラ設定テーブルが変更されるのみで、カメラ自身の IP アドレスは変更されません。

・本設定により、入れ替えることのできるカメラは、IP 接続されたカメラのみです。

シリアル接続のカメラ番号は変更できません。